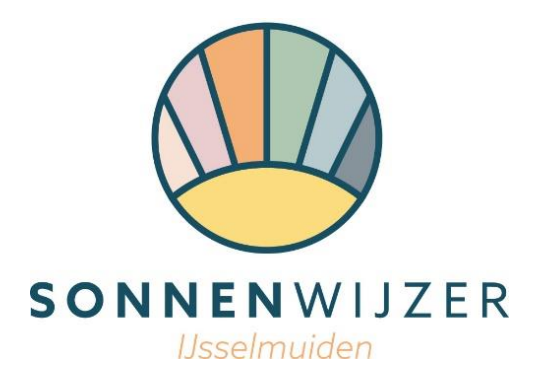

# Stappenplan inschrijving Appartementencomplex Sonnenwijzer

### Stap 1:

Ga naar <u>www.sonnenwijzer.nl</u>

# Stap 2:

Log in op uw persoonlijke account die u aangemaakt heeft bij het inschrijven voor de nieuwsbrief. Heeft u nog geen account? Maak deze dan aan onder het kopje 'aanmelden'.

### Stap 3:

Check onder het kopje 'accountgegevens' of uw accountgegevens volledig en correct zijn.

#### Stap 4:

Vul onder het kopje 'vragenlijsten' de vragenlijst 'Start verkoop vragenlijst' in en klik na het invullen op 'vragenlijst afronden'.

#### Stap 5:

Ga naar het kopje appartementenselectie en selecteer hier uw favoriete appartementen uit de lijst. U kunt in totaal 5 voorkeuren doorgeven. Het meest favoriete appartement dient u op nummer 1 te zetten. Druk vervolgens op 'opslaan' en uw inschrijving is voltooid. U kunt uw voorkeur nog wijzigen tot maandag 11 maart 17.00 uur.

#### Stap 6:

U krijgt een label in beeld met de vraag: 'Door het bevestigen van deze woningselectie, verklaart u dat u deelneemt met deze woningselectie aan de verkoop'. U hoeft nu alleen nog te klikken op: 'Ja, ik doe mee met onderstaande voorkeuren aan de verkoop'. Nu is uw inschrijving afgerond.

#### Stap 7:

U krijgt nu ter bevestiging een e-mail toegestuurd waar uw voorkeuren terug te zien zijn.

# Inschrijven kan van 29 februari 16.30 uur t/m maandag 11 maart 17.00 uur

#### Zijn er vragen?

Neemt u dan contact op met Berg Makelaardij, 038-3335620 of mail naar info@sonnenwijzer.nl.